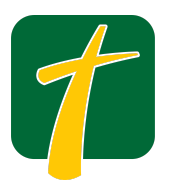

# SignUpGenius Quick Guide

The HCS Parents' Club Board uses SignUpGenius as our official platform for organizing and managing volunteer opportunities throughout the school year. Whether it's helping at events or supporting school programs, you'll find all available volunteer slots posted on SignUpGenius. It's quick and easy to sign up, and we appreciate every helping hand!

## Open the SignUp Link:

• Click the link provided by the PCB to access the sign-up form. The link will bring you to a page that has several tabs along the top. Each tab has various volunteer opportunities for different groups, events and committees.

On your **desktop**, click the "More" box in the upper right corner to view and/or click on the remaining sign-up forms.

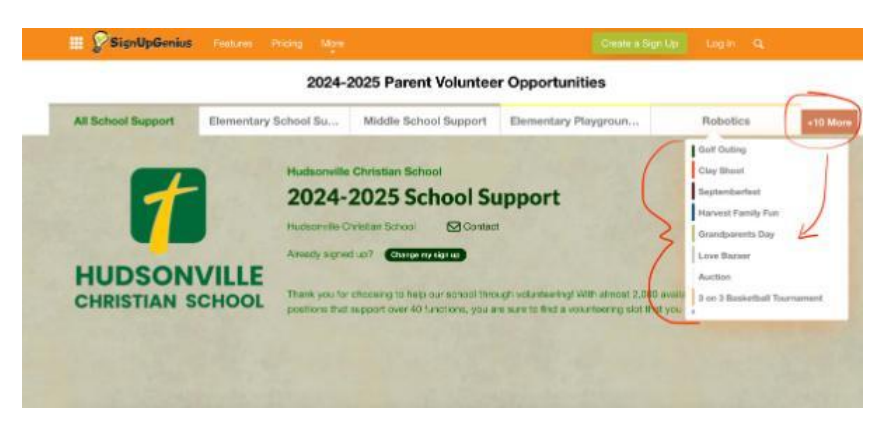

On your **mobile device**, you'll use the drop-down menu instead of tabs.

| - ontai                                                                                                  |                                          | - Onion            |                                       |         |
|----------------------------------------------------------------------------------------------------|------------------------------------------|--------------------|---------------------------------------|---------|
| m.sig                                                                                                    | nupgenius.com                            | đ                  | m.signupgenius.com                    | ۵       |
| SignUpGe                                                                                                 | nius                                     | = <b>%</b> Si      | gn <b>UpG</b> enius                   |         |
| 2024-2025 Pa                                                                                             | ent Volunteer Opportunities              |                    | 2024-2025 Parent Volunteer Opportunit | ies     |
| SignUps: All School S                                                                                    | upport 0                                 | Go SignUp          | ✓ All School Support                  | Go      |
| -                                                                                                    | 1. 1. 1. 1. 1. 1. 1. 1. 1. 1. 1. 1. 1. 1 |                    | Elementary                            |         |
| 1                                                                                                    | Hudsonville Christian S                  | chool              | School Support                        | hool    |
| HUDSONVILLE<br>CHRISTIAN SCHOOL                                                                          | 2024-2025 SCHOOL<br>SUPPORT              | HUD                | Middle School Support                 | 100     |
|                                                                                                    |                                          | 12                 | Elementary Playground                 | 100     |
| Thank you for choosing to help our school through<br>volunteering! With almost 2 000 available volunteer |                                          | ough Thank         | Monitors                              | ugh     |
| positions that support over 40 functions, you are sure                                                   |                                          | are sure positio   | Robotics                              | ne sure |
| to find a volunteering                                                                                   | slot that you will enjoy!                | to find            | TDID                                  |         |
| Viev                                                                                                    | / Full Description                       | 1.1.1              | TRIP                                  | -       |
| Created by: Hudsonville Christian School                                                                 |                                          | Cmate              | Golf Outing                           |         |
| Contract by: House                                                                                       |                                          |                    | Clay Shoot                            |         |
| Theed t                                                                                                  | o change my sign up                      |                    | Septemberfest                         |         |
| Available Slot                                                                                           |                                          | Available          | Harvest Family Fun                    |         |
| Box Top & Coke Rewards Co-Lead - 25 Points<br>(2)                                                        |                                          | nts Box Top<br>(2) | Grandparents Day                      | s       |
| 25 Points - The Leads for this fundraiser promote the program                                            |                                          | program 25 Points  | Love Bazaar                           | ogram   |

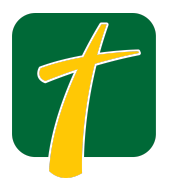

#### View the Available Slots:

- The page is a list view with available dates, times, and opportunities.
- Scroll through the options to find the one you want.

#### Select a Slot:

• Click the checkbox next to the slot you want.

### Click "Submit and Sign Up":

• After selecting your slot(s) click the **"Submit and Sign Up"** button at the bottom of the page.

#### Enter Your Information:

• Sign into your SignUp Genius account or Fill in your name, email address, and any other required info.

## **Confirm Your Sign-Up:**

- Click the **"Sign Up Now"** button.
- You will receive a confirmation email.